# GED Analytics New Tool

Passed 3 of 4 Modules/Tests

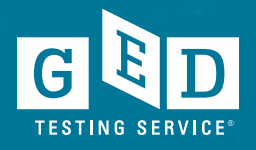

| Test Summary Te                               | est Taker Summary                                                                     | Performance Summa                                                    | ry Demographics Sum                                                               | mary Appointment Summary                                                                    | Passed 3 of 4 Modules |
|-----------------------------------------------|---------------------------------------------------------------------------------------|----------------------------------------------------------------------|-----------------------------------------------------------------------------------|---------------------------------------------------------------------------------------------|-----------------------|
| Click Here for FAQ's<br>Click Here for User C | STUDENT AGE<br>All<br>LAST YEAR IN<br>All<br>DOSTAL CODE<br>All<br>OPTIONS PRO<br>All | E GENI<br>COME ATTE<br>COME ATTE<br>A<br>COME ATTE<br>A<br>COME ATTE | DER<br>II   NDED TEST PREP CENTER<br>II   TE<br>II   TE<br>II   TED PROGRAM<br>II | WORK STATUS AII HIGHEST GRADE COMPLETED AII RACE / ETHNICITY AII AULT ED PROGRAM STATUS AII | Арріу                 |
|                                               | ABE PROGRA                                                                            | M NAME CAN                                                           | GED CONTACT                                                                       |                                                                                             |                       |

Note that if you applied filters to your view of GED Analytics the last time you used it, those filters may still be applied to your view of the data today.

#### Candidates with Passed 3 Content Areas 🕞

|                      |                |                |         |               |               | ContentArea    | MATH  | RLA                      | <b>SCIENCE</b>           | SOCIAL                   | - |
|----------------------|----------------|----------------|---------|---------------|---------------|----------------|-------|--------------------------|--------------------------|--------------------------|---|
| Student Candidate ID | abeCenter Name | abeCenter Prog | canGEDC | Student Email | Student Phone | Student County | Score | Score                    | Score                    | Score                    |   |
|                      |                |                |         |               |               |                | 149   |                          | 153                      | 154                      | ٠ |
|                      |                |                |         |               |               |                |       | 151                      | 146                      | 145                      |   |
|                      |                |                |         |               |               |                | 145   |                          | 150                      | 152                      |   |
|                      |                |                |         |               |               |                |       | 150                      | 152                      | 159                      |   |
|                      |                |                |         |               |               |                |       | 150                      | 149                      | 145                      |   |
|                      |                |                |         |               |               |                |       | 149                      | 145                      | 152                      |   |
|                      |                |                |         |               |               |                |       | 151                      | 146                      | 148                      |   |
|                      |                |                |         |               |               |                | 152   |                          | 150                      | 157                      |   |
|                      |                |                |         |               |               |                | 152   | 150<br>150<br>149<br>151 | 149<br>145<br>146<br>150 | 145<br>152<br>148<br>157 |   |

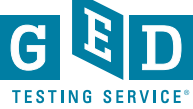

#### Time from Last Completion

| : .∰ [ | abe  | abe  | can   | Stuc  | Stuc | Stuc | Last Passed – days | Last Passed date | Last Failed – days | Last Failed date |   |
|--------|------|------|-------|-------|------|------|--------------------|------------------|--------------------|------------------|---|
| 2013   | (em  | (em  | false | jssc  | 904: | Bak  | 3y 315d            | 4/11/2016        | 0y 211d            | 7/24/2019        | • |
| 2013   | (em  | (em  | false | Ipier | 954  | Bro  | 3y 259d            | 6/06/2016        |                    |                  | 1 |
| 2013   | (em  | (em  | false | Pier  | 954  | Miar | 5y 362d            | 2/24/2014        | 5y 361d            | 2/25/2014        |   |
| 2013   | (em  | (em  | false | aleja | 3212 | Orai | 3y 318d            | 4/08/2016        |                    |                  |   |
| 2013   | Mar  | Pas  | true  | shay  | 7276 | Pas  | 3y 59d             | 12/23/2016       | 3y 32d             | 1/19/2017        |   |
| 2013   | (em  | (em  | false | Nori  | 4077 | Orai | 4y 262d            | 6/04/2015        | 3y 340d            | 3/17/2016        |   |
| 2013   | RIVI | Suw  | false | dsin  | 3863 | Suw  | 5y 255d            | 6/11/2014        | 2y 69d             | 12/13/2017       |   |
| 2013   | (em  | (em  | true  | Rya   | 561. | (em  | 6y 46d             | 1/06/2014        | 6y 46d             | 1/06/2014        |   |
| 2013   | (em  | (em  | false | bella | 8507 | Вау  | 3y 329d            | 3/28/2016        |                    |                  |   |
| 2013   | (em  | (em  | false | Betz  | 3473 | Mari | 5y 81d             | 12/02/2014       | 3y 76d             | 12/06/2016       |   |
| 2013   | (em  | (em  | true  | mar   | 7866 | Miar | 3y 284d            | 5/12/2016        | 1y 174d            | 8/30/2018        |   |
| 2013   | (em  | (em  | false | nadi  | 7543 | Bro  | 5y 66d             | 12/17/2014       | 2y 285d            | 5/11/2017        |   |
| 2013   | (em  | (em  | false | yoc   | 954- | (em  | 5y 358d            | 2/28/2014        | 5y 359d            | 2/27/2014        |   |
| 2013   | Paln | Paln | false | Djdı  | 5617 | Paln | 4y 218d            | 7/18/2015        | 1y 292d            | 5/04/2018        |   |
| 2013   | (em  | (em  | true  | jame  | 305- | (em  | 6y 46d             | 1/06/2014        | 6y 46d             | 1/06/2014        | • |

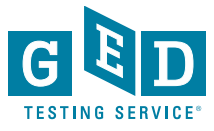

#### **Time from Last Completion**

This is another report on the same tab listing students last Pass date or last Fail date. It also show number of days since last Passed or Failed

| Student to an and the second and the state of the state of the state o | Suder Country 184 68584 . 184 68584 . 184 6858 . 184 686 6 |
|----------------------------------------------------------------------------------------------------|------------------------------------------------------------|
| 20131111-2222-3333 ABE 1 false email1@yahoo.com 2342342342 Bak                                                                                                    | aker 6y 0d 2/21/2014 0y 77d 12/05/2019                     |
| 20131111-2222-3334 ABE 2 false email2@yahoo.com 2342342342 Hen                                                                                                    | ennepin 6y 39d 1/13/2019                                   |
| 20131111-2222-3335 ABE 3 false email3@yahoo.com 4354353455                                                                                                    | 3y 164d 9/08/2016 3y 39d 1/12/2017                         |
| 20131111-2222-3336 ABE 4 false email4@yahoo.com 5464564564 Oran                                                                                                    | range 1y 357d 2/08/2018 0y 42d 1/09/2020                   |
| 20131111-2222-3337 ABE 5 false email5@yahoo.com 5353453455                                                                                                    | 1y 0d 2/20/2019                                            |
| 20131111-2222-3338 ABE 6 false email6@yahoo.com 7567567577 Ano                                                                                                    | noka 1y 0d 2/20/2019 0y 9d 2/11/2020                       |
| 20131111-2222-3339 ABE 7 false email7@yahoo.com 1231231231                                                                                                    | 0y 99d 11/13/2019 0y 69 12/13/2019                         |

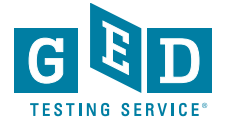

### Metrics definition

- Last Passed Date this displays date of 3<sup>rd</sup> passing module
- Last Passed Days # of days since last passed 3<sup>rd</sup> module
- Last Failed Days this displays date of last failing non-passed module
- Last Failed Date # of days since last failed non-passed module

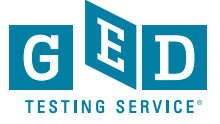

### **GED.com Account Demo Site**

Tool to demonstrate account set-up

- No need for real email accounts no more managing multiple accounts just for GED.com account demos
- Can see the latest GED.com account look and feel Can experience different profile situations (GEDWorks, accommodations, etc.).
- Demo sites won't impact GED data, and won't generate emails

|                                                        |                               | Chat Español         |   |                                                                                                    |                       |
|--------------------------------------------------------|-------------------------------|----------------------|---|----------------------------------------------------------------------------------------------------|-----------------------|
| Student Sign                                           | Up                            |                      | Г | तिनि                                                                                                    | Chat                  |
| EMAIL PASSWORD SIGN UP Already have an account? LOG IN |                               |                      |   |                                                                                                    | <b>O</b><br>Watch ber |
| GED Testing Service LLC.   GED Official Website        | Contact<br>Accessibility      | FAQs<br>Terms        |   | Complete the following application, and your advisor will be in touch.                                                      | 1                     |
| COPYRIGHTE 2013-2019 GED TESTING SERVICE LLC.          | Privacy & Cookies<br>About Us | Newsroom<br>GEDWorks |   | Do you want to enroll in GEDWorks "?<br>Ves<br>No, hanka. I will pursue and pay for the GED <sup>®</sup> diploma on my own. |                       |

## GED.com Account Demo Site

### • Steps to Use:

Navigate to site: <u>https://ged-demo.jedtest.pw/preLogin2#/signup</u>

- First time you use the link it may say that it is an unauthorized/unsafe site, or give you a warning, but you should click through or hit "advanced"
- The site is completely safe, but this warning is due to the site not intended for general public search or use
- Sign-up for a GED.com account just like on GED.com
  - Use a fake or real email address it will need a typical email format xyx@123.com – use an easy password that you can remember, in case you want to reuse that email demo account
  - No demo accounts are real don't generate emails or alerts
- Do it again, and again, and again

November 14, 2019 at 12:23 am

I have taught GED for over 12 years! ..... I love the demo..... Thank you!

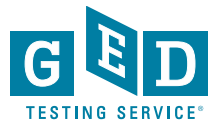